# Описание модема «Барьер-Combi»

(версия 30.110 от 14.10.2020)

# Краткое описание функционала.

Модем **«Барьер - Combi»** является многофункциональным устройством. Служит для трансляции сигналов от сторонних охранный панелей (Болид «C2000 – ПП», «C2000 – ИТ», Андромеда «HunterPro», «NX-8», «Matrix», «PARADOX», «PowerMax») на ПЦН «Guard 3+».

Имеет в своём составе дифференциальную линию связи (АБИ), что позволяет транслировать сообщения на ПЦН от охранных приборов ППКОП «Барьер – 96 / 8 / ТМ412 / ТМ3» в формате КСПИ «Барьер – 2000». Модем может работать с использованием одной или 2-х SIM-карт, а также по сети Ethernet через Wi-Fi модуль.

# Канал передачи данных.

- 1. GSM.
- 2. Wi-Fi (опция).
- 3. Ethernet (опция).

# Интерфейсы связи для подключения приборов.

- 1. Подключение к объектовым приборам, имеющим интерфейс АБИ.
- 2. Подключение к объектовым приборам и другим устройствам, имеющим разъем для подключения **«Барьер GSM-TR»**.
- 3. Подключение к приборам «**PARADOX**» EVO192 v.2.75 (разъем «serial»).
- 4. Подключение к преобразователю протоколов **«С2000-ПП»** (тип интерфейса: Contact-ID RS232 TTL)
- 5. Имитирование стандартной телефонной линии для считывания информации с телефонного коммуникатора охранного прибора (в формате ADEMCO Contact-ID DTMF).
- 6. Имеются 4 зоны (подключение к клеммам №№1…4). Модем может передавать до 17-ти типов сообщений по каждой клемме. Для каждой клеммы можно установить код сообщения, номер зоны 1…255 и номер объекта 1…65535. Все зоны только круглосуточные. К данным клеммам можно подключить:
  - Тревожные кнопки
  - Стандартные охранные (контактные) датчики
  - Пультовые («сухие») контакты любых устройств, настроенных на различные режимы работы с целью передачи их на ПЦН. Таких как – оповещение о пожаре, включение / выключение системы кондиционирования и отопления, включение / выключение насосных станций, открытие / закрытие автоматических ворот и шлагбаумов.

Скачано с Етехключи.рф

## Описание зон модема.

Все зоны модема могут быть запрограммированы на разные режимы работы. Напряжение питания зон, +12B. По умолчанию все зоны отключены. Типы сообщений зон:

- 1. Отключена
- 2. Охранная зона (Тревога / Восстановление)
- 3. Охранная зона (Неисправность / Восстановление)
- 4. Тревожная кнопка (Тревога / Восстановление)
- 5. Тревожная кнопка (Неисправность / Восстановление)
- 6. Пожарная зона (Пожар / Восстановление)
- 7. Пожарная зона (Внимание / Восстановление)
- 8. Пожарная зона (Неисправность/Восстановление)
- 9. Технологическая зона (Тревога / Восстановление)
- 10. Технологическая зона (Внимание / Восстановление)
- 11. Технологическая зона (Неисправность/ Восстановление)
- 12. Кнопка «Полиция»
- 13. Кнопка «Скорая помощь»
- 14. Кнопка «Пожар»
- 15. Кнопка контроля наряда
- 16. Состояние объекта (Снят с охраны / Поставлен на охрану)
- 17. 220 В (Пропажа / Восстановление)
- 18. АКБ (Разряд / Восстановление)

Через символ «/» указаны два кода, которые будут переданы при Срабатывании / Восстановлении зоны. Для каждой зоны можно установить:

- Номер зоны 1...255 или номер пользователя 1...16 для сообщения «Состояние объекта».
- Минимальное время, при котором происходит фиксация срабатывания / восстановления 1...65535 мс.
- Тип контактов НЗ/НР нормально замкнутые / разомкнутые.
- Таймер автовосстановления зоны после срабатывания 1...65535 сек. Если установить =0, то сообщение о восстановлении зоны не передается.

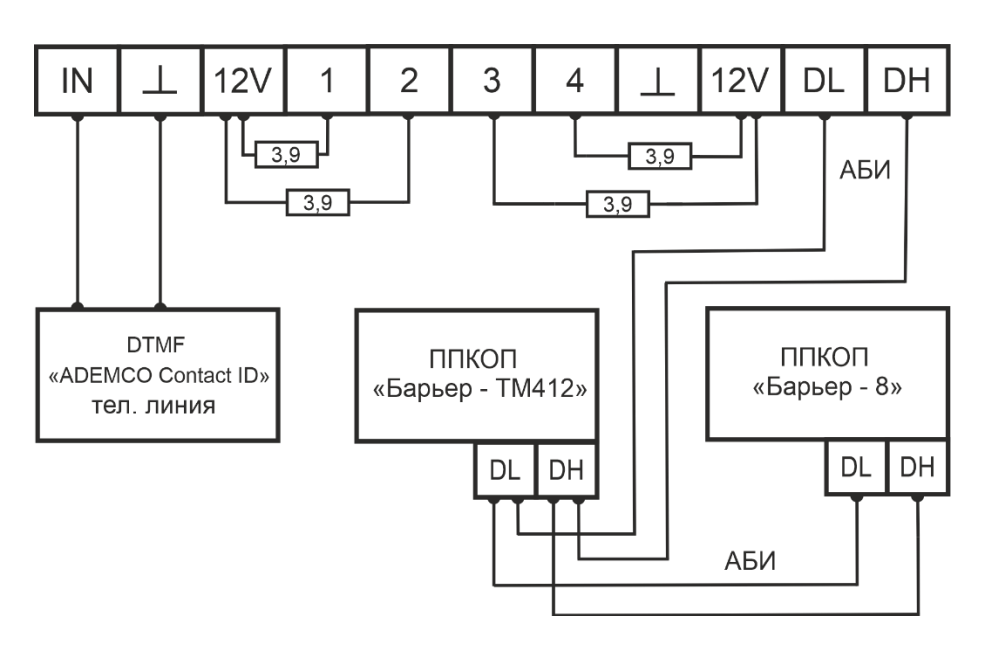

# Схема подключения шлейфов и устройств к клеммам.

Схема предназначена для подключения шлейфов с состоянием НЗ.

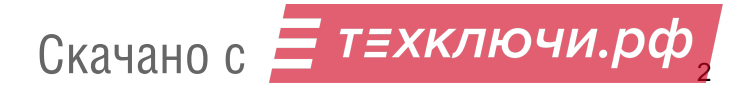

### Настройка серверов для передачи на ПЦН.

Передача осуществляется в соответствии с настройками на вкладке «Связь». Во вкладке «Связь» / «Серверы», необходимо задать параметры серверов ПЦН. Можно настроить для передачи до 4-х серверов. Серверы, географически, могут находиться как на одном адресе, так и на разных. В примере показаны настройки для 2-х независимых ПЦН. Первые два IP ПЦН1, вторые – ПЦН2. Каждая пара работает по функции «ИЛИ». Сервера в каждой паре работают по функции «ИЛИ».

| 3456 Пароль администратора<br>ID группы |                                               | DNS-сервера (задействуются при использованны докенных инён для серверов)<br>8.8.8.8 IP адрес 1-го DNS сервера                                         |                                                                                                    |                                                                                                    |                                                                                                    |                                                                                                    |
|-----------------------------------------|-----------------------------------------------|----------------------------------------------------------------------------------------------------|----------------------------------------------------------------------------------------------------|----------------------------------------------------------------------------------------------------|----------------------------------------------------------------------------------------------------|----------------------------------------------------------------------------------------------------|
| Номер района                            |                                               | 8.8.4.4                                                                                                    |                                                                                                    |                                                                                                    | IP agpec 2-ro DNS cepsepa                                                                                                    |                                                                                                    |
| нетры ІР                                | адресов сервера                               |                                                                                                    |                                                                                                    |                                                                                                    |                                                                                                    |                                                                                                    |
| Вкл.                                    | Тип<br>протокола                              | li<br>doi<br>ce                                                                                                    | Р или<br>менное<br>имя<br>рвера                                                                                                    | Номер<br>порта<br>сервера                                                                                                    | пц                                                                                                    | н                                                                                                    |
| ДА                                      | ▼ TCP                                         | 123.456                                                                                                    | 5.789.1                                                                                                    | 30300                                                                                                    | ▼ пцн т                                                                                                    | 1                                                                                                    |
| ДА                                      | ▼ TCP                                         | barier.r                                                                                                    | nu                                                                                                    | 30301                                                                                                    | ▼ пцн 1                                                                                                    | 1                                                                                                    |
| ДА                                      | ▼ UDP                                         | test.co                                                                                                    | m                                                                                                    | 1234                                                                                                    | ▼ пцн з                                                                                                    | 2                                                                                                    |
| ДА                                      | ▼ UDP                                         | 12.34.5                                                                                                    | 6.78                                                                                                    | 5678                                                                                                    | ▼ пцн :                                                                                                    | 2                                                                                                    |
|                                         | 90<br>етры IP<br>Вкл.<br>ДА<br>ДА<br>ДА<br>ДА | 36 Пароль дринис<br>Ш группы<br>Нонер района<br>етры IP-адресов сервера<br>Тип<br>Вкл. Тип<br>протокола<br>ДА ▼ТСР<br>ДА ▼ТСР<br>ДА ▼ UDP<br>ДА ▼ UDP | 56 Пароль аднинистратора<br>ID групты<br>Нонер района<br>ветры IP-задесов сервера<br>Тип дої<br>протокола<br>ДА ▼TCP 123.450<br>ДА ▼TCP barier.u<br>ДА ▼UDP test.co<br>ДА ▼UDP 12.34.5 | 36         Пароль администратора         Исское           ID группы         0.8.0.8           Нонер района         8.8.4.4           ветры IP-адресов сервера         IP или<br>протокола         IP или<br>доменное<br>ика<br>сервера           ДА         ▼ TCP         123.456.789.1           ДА         ▼ TCP         barier.ru           ДА         ▼ UDP         test.com           ДА         ▼ UDP         123.456.78 | 36         Пароль адинистратора         Нокерева (засиснуртора           Шр группы         8.8.0.8           Нокер района         8.8.4.4           ветры IP-адресов сервера         IP или<br>доменное<br>имя<br>сервера         Номер района           ДА         ТСР         123.456.789.1         30300           ДА         ТСР         barier.ru         30301           ДА         V UDP         test.com         123.4           ДА         V UDP         123.456.788         5678 | 36         Пароль адлинистратора         Нокер района         8.8.4.4           шр группы<br>нокер района         8.8.4.4         8.8.4.4           ветры IP-адресов сервера         IP или<br>протокола         Иомер<br>даменное<br>има<br>сервера         Номер<br>порта<br>сервера         Пц           ДА         ▼ТСР         123.456.789.1         30300         ▼ ПЦН           ДА         ▼ТСР         barier.ru         30301         ▼ ПЦН           ДА         ▼ UDP         test.com         123.4         ▼ ПЦН           ДА         ▼ UDP         12.34.56.78         5678         ▼ ПЦН |

Для передачи сообщений необходимо настроить фильтр для каждого ПЦН.

|                                                           | T DUH 1 | TLH 2      | ▼ПЦНЗ | <b>▼</b> ПЦН4 |   |
|-----------------------------------------------------------|---------|------------|-------|---------------|---|
| Постановка/Снятие объекта/раздела                         | да      | AA         |       |               |   |
| Доступ на объекте                                         | да      | ДА         |       |               |   |
| Технологический доступ (программир., смена паролей и т.д) | да      | ДА         |       |               |   |
| Нарушение/Восст. окранной зоны, темпера радиодатчика      | да      | ДА         |       |               |   |
| Нарушение/Босст. тревожной кнопки                         | ДA      | ДА         |       |               |   |
| Пожар/Внимание/Неисправность/Восст. пожарной зоны         | да      | ДА         |       |               |   |
| Повтор тревоги (пропажа периодики)                        | ДА      | AA.        |       |               |   |
| Подбор пароля                                             | да      | ДА         |       |               |   |
| Нет сигнала снятия                                        | да      | ДА         |       |               |   |
| Скрытая тревога (тревоги Пользователя)                    | да      | ДА         |       |               |   |
| Нарушение/Восст. темперной линии прибора                  | да      | <b>A</b> A |       |               |   |
| Нарушение/Восст. темперной линии устройств                | да      | AA         |       |               |   |
| Пропажа/Босст. периодического сигнала радиодатчика        | ДА      | ДА         |       |               |   |
| Кнопки экстренного вызова специальных служб               | да      | ДА         |       |               |   |
| Разряд/Восст. батарен раднодатчика                        | да      | ДА         |       |               |   |
| Разрад/Восст. батарен прибора / 'АКВ не подключена'       | да      | ДА         |       |               |   |
| Пропажа/Восст. питания прибора (220 8)                    | ,QA     | AA .       |       |               |   |
| Сброс прибора или другого оборудования/Отключение прибора | ДА      | ДA         |       |               |   |
| Сообщ, об ошибках в работе прибора или др. оборудования   | да      | ДА         |       |               |   |
| Охранный периодический сигнал                             | да      | ДА         |       |               |   |
| Тестовый периодический сигнал                             | да      | ДА         |       |               |   |
| Сообщения датчиков температуры                            |         |            |       |               |   |
| Winness There was a strain the state                      | 19.8    |            |       |               | 2 |

В примере указано 2 ПЦН, если необходимо передавать сообщения на 4 ПЦН, то задать фильтры для всех. В случае резервирования каналов ПЦН (2,3 провайдера) по логике «ИЛИ» можно пользоваться одним фильтром ПЦН 1.

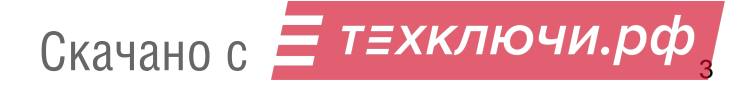

# Алгоритм работы индикаторов зон.

Индикаторы на корпусе модема (4 шт.) показывают состояния клемм с 1 по 4.

Состояние индикаторов охранных и технологических зон в порядке приоритета.

| Режим работы                    | Состояние индикато-<br>ров зон модема |
|---------------------------------|---------------------------------------|
| Нарушение данной зоны – режим   | Мигает часто (период=                 |
| «Тревога».                      | 0,8 c)                                |
| Зона включена и находится в ре- | Горит постоянно                       |
| жиме «Контроль».                |                                       |
| Зона отключена.                 | Не горит                              |

## Алгоритм работы системного индикатора.

**Мигает с периодом 0,4 сек** – модем подключен к ПО «UniprogBarier-4», производится программирование.

Мигает с периодом 1,6 сек – рабочий режим.

Мигает очень часто, с периодом 0,1 сек – модем находится в режиме прошивки кода.

**Горит постоянно** – произведена процедура восстановления заводского пароля «Установщик» «345678».

## Алгоритм работы модема.

Инициализация SIM-карт производится в соответствии с их настройками. Настройки сведены в таблицу на вкладке ПО «UniprogBarier-4», «Связь» / «SIM-карты». На ПЦН каждая карта будет идентифицирована по параметру «ID SIM-карты».

Модем автоматически определяет подключенные карты и работает только с реально подключенными картами.

Если включены обе карты, то будет инициализирована 1-я карта. Если сообщения не удается передать через 1-ю карту или ее невозможно инициализировать, то будет произведен переход на 2-ю карту. Время работы на картах можно установить в пределах 1...65535 часов. По истечении данного интервала, произойдет переход на другую карту.

Алгоритм работы индикаторов установленных у слотов SIM карт.

| Состояние индикатора     | Состояние карты                                          |  |
|--------------------------|----------------------------------------------------------|--|
| Погашен                  | SIM не вставлена в слот или не используется в данный мо- |  |
|                          | мент.                                                    |  |
| Мигает (0,1сек / 3,1сек) | Нет соединения с оператором                              |  |
| Горит постоянно          | Есть соединение как минимум с одним сервером             |  |
| Мигает часто (0,05сек /  | Передача / прием сообщений                               |  |
| 0,05сек)                 |                                                          |  |

Алгоритм работы индикатора GSM.

| Состояние индикатора |                 | Состояние модема          |  |
|----------------------|-----------------|---------------------------|--|
| Погашен              |                 | Выключено питание         |  |
| Мигает (6            | 4 мс / 0,8 сек) | Не зарегистрирован в сети |  |
| Мигает (6            | 4 мс / 3 сек)   | Зарегистрирован в сети    |  |
| Мигает (6            | 4 мс / 0,3 сек) | GPRS-связь установлена    |  |

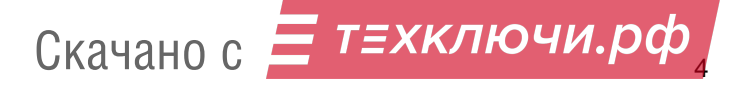

## Проверка уровня сигнала в канале GSM.

Имеется режим отображение индикации уровня сигнала GSM на индикаторах клемм. 4 индикатора показывают 4 уровня. Индикация производится при длительном нажатии на кнопку «Тест». Самый низкий уровень – моргает индикатор «1», максимальный уровень – моргают все «4»-ре индикатора.

Выход из режима индикации уровня - короткое нажатие на кнопку «Тест», или автоматически через 3 мин. Все время пока модем находится в режиме индикации уровня, все функции модема сохраняют работоспособность.

# Программирование модема.

Программирование модема осуществляется с помощью ПО «UniprogBarier-4». Подключение к модему осуществляется с помощью кабеля программатора «USB-mini», или через интернет. Доступ защищен с помощью пароля «Установщик». Доступны следующие функции:

- Программирование всех функций модема.
- Загрузка в память модема файла (\*.dvc3) обновления ПО модема.
- Сохранение настроек модема в файл (\*.bar3).
- Отображение наименования, версии и краткого описания подключенного модема.
- Отображение наименования, версии, IMEI и краткого описания модема, интегрированного на плату.

Для начала программирования достаточно подключить модем к компьютеру, запустить ПО «UniprogBarier-4», и нажать кнопку подключения к модему. Откроется окно модема. После завершения программирования, нажать на кнопку отключения от модема, будет произведен перезапуск модема, после включения применятся новые настройки. Перезапуск модема и завершение программирования также будет произведено через 10 минут, после последней операции с программатором. Также достаточно нажать на кнопку «Сброс» или выключить и включить питание. В общем случае кабель можно не отключать от модема.

При подключении к модему индикаторы зон и питание – погашены. Системный индикатор, расположенный на плате модема мигает, с периодом 0,4 сек.

Для загрузки файла (\*.DVC) обновления ПО модема необходимо через меню «Прибор / Запись DVC в прибор + Обновление ПО» выбрать DVC-файл. По окончанию загрузки файла в прибор нужно нажать на кнопку - • «Отключиться», при этом прибор перезагрузится и применит новую прошивку.

# Контроль питания модема.

Контроль питания модема производится при установленном параметре «Включен контроль сети 220В и батареи».

| 🔽 Включен контроль сети 220В и батареи |                                                                   |  |  |
|----------------------------------------|-------------------------------------------------------------------|--|--|
| 120                                    | Порог для датчика определения пропажи сети 220 (100150), ед=0,1В. |  |  |
| 125                                    | Порог для датчика определения заряда батареи (100150), ед=0,1В.   |  |  |
| 108                                    | Порог для датчика определения разряда батареи (100150), ед=0,1В.  |  |  |

Контроль следует включать, если питание модема производится от отдельного бесперебойного источника питания (ИБП). В случае питания от объектового прибора, контроль можно отключать, так как контроль питания осуществляется средствами самого прибора.

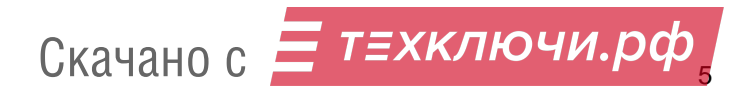

## Алгоритм определения сети 220 В.

Контроль пропажи / восстановления сети производится по параметру «Порог для определения пропажи сети 220». Установите порог напряжения в диапазоне 10,0...15,0 В, при напряжении питания ниже установленного модем передает сообщение «Пропадание сети 220». При напряжении питания выше установленного на 0,2 В, модем передает сообщение «Восстановление сети 220». Сообщение о пропаже и восстановлении сети 220 В передаётся через 1 минуту после изменения состояния. Состояние сети и резервного аккумулятора дублирует индикатор «POWER».

Индикатор «POWER» имеет следующие режимы работы: Горит зеленый - сеть есть. Мигает зеленый - сеть есть, идет процесс зарядки батареи. Горит красный - сети нет. Мигает красный - сети нет, батарея разряжена.

# Индикатор "DATA".

Многофункциональный индикатор, может показывать состояние приема сообщений по следующим интерфейсам:

| Тип интерфейса                                                                | Алгоритм работы индикатора                                                     |
|-------------------------------------------------------------------------------|--------------------------------------------------------------------------------|
| <b>DTMF</b> – Имитирование стандартной телефонной линии (заводская установка) | Горит постоянно – при занятой телефонной линии.<br>Мигает – передача сообщения |
| АБИ – Подключение к объектовым приборам, имеющим интерфейс АБИ                | Загорается на 0,3 сек при передаче / приеме сообщений                          |
| Serial – «PARADOX», «С2000-ПП, подключе-<br>ние как «Барьер GSM-TR3»          | Загорается на 0,8 сек при приеме сообщений                                     |

Тип интерфейса выбирается при программировании прибора, требуется установить параметр «Алгоритм работы индикатора Data».

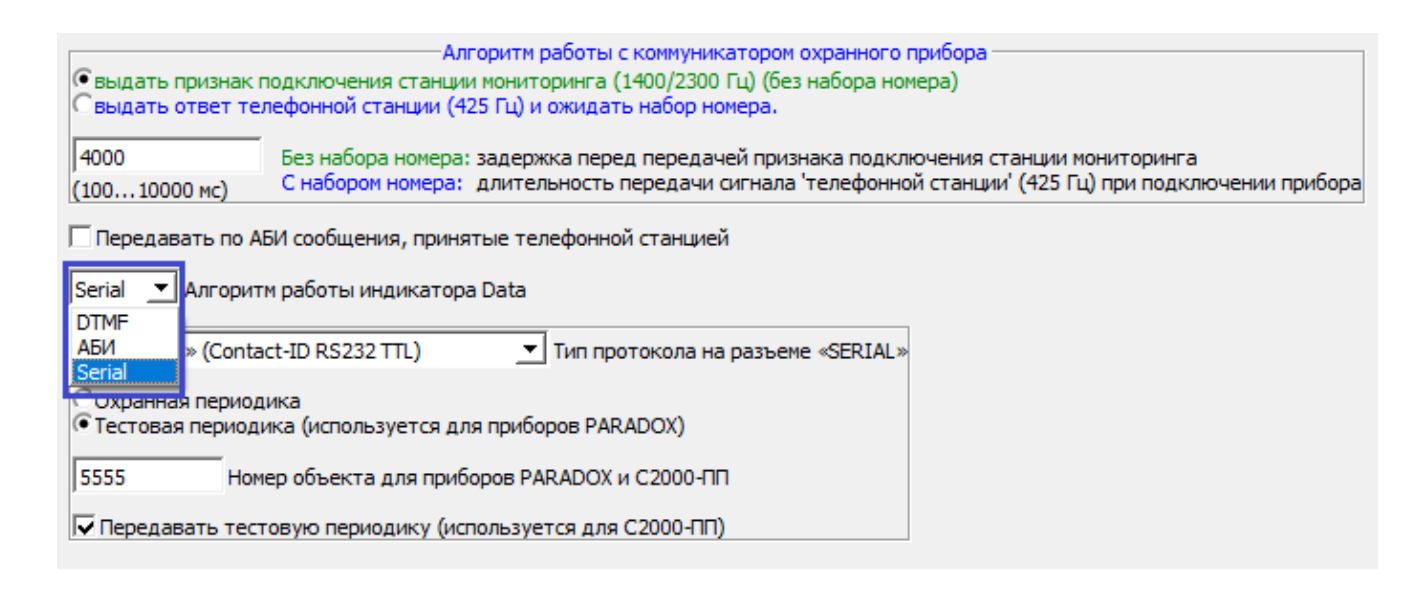

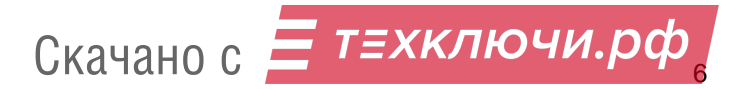

# Подключение к телефонному коммуникатору охранного прибора.

Прибор на клемме «IN» эмулирует «телефонную линию» предназначенную для подключения коммуникатора охранного прибора. Напряжение питания 48 В. Электрические параметры данной линии соответствуют параметрам линий стандартных телефонных станций.

Прибор может работать с коммуникатором охранного прибора в одном из 2-х режимов.

Режим 1. Установлен параметр «выдать ответ телефонной станции (425 Гц) и ожидать набор номера». При программировании коммуникатора охранного прибора обязательно установить телефонный номер в виде любой одной цифры и режим набора номера «тоновый». Установить параметр «длительность передачи сигнала телефонной станции (425 Гц) при подключении прибора» не менее 4000 мс.

Режим 2. Установлен параметр «выдать признак подключения станции мониторинга (без набора номера)». Данный режим рекомендуется применять для более быстрой передачи сообщения от коммуникатора охранного прибора. Но с условием что, подключаемый прибор позволяет это делать. Установить параметр «задержка перед передачей признака подключения станции мониторинга», с которой подключаемый прибор будет надежно работать (обычно около 1500 мс).

После «занятия» линии коммуникатором охранного прибора (и возможного «дозвона»), прибор эмулирует подключение центральной станции.

- Выдает признак подключения станции мониторинга HAND/SHAKE (1400/2300Гц)
- Принимает информацию в формате ADEMCO Contact ID (DTMF)
- Выдает сигнал подтверждения АСК (1400 Гц)

Прибор может работать с любым коммуникатором охранного прибора, поддерживающим данный формат передачи данных. Проверена работа с приборами «C2000-ИТ», «C2000-ПП», «NX-8», «Hunter-Pro», «Matrix», «PowerMax», «Infinity Prime».

# Примеры подключения.

# Прибор «Matrix 816».

Схема подключения.

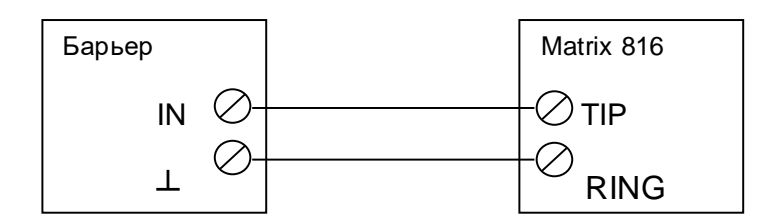

Параметры, рекомендуемые для программирования в «Барьер – Combi».

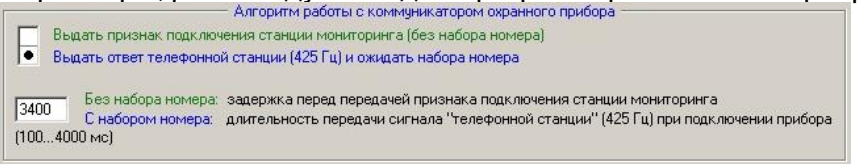

Вход в режим программирования: «кнопка с двойной стрелкой вверх 2 раза»-9-9-9. Далее «кнопка с двойной стрелкой вверх 1 раз» затем 3-х значный номер параметра, это выбор параметра.

## В «Matrix 816» с заводскими установками следует установить:

- 1-й телефонный номер равный 1 (одна цифра). Параметр 651.
- Номер объекта в диапазоне 0001...9999. Параметр 600. При наборе номера следует набирать все 4 цифры (в т.ч. и незначащие 0). Вместо цифры «0» набирать «А» (последовательное нажатие кнопок на клавиатуре: «замок» и «1»).

**Примечание.** Запись набранных значений параметров производится нажатием на кнопку «кнопка с двойной стрелкой вверх» 1 раз.

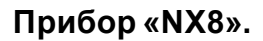

Схема подключения.

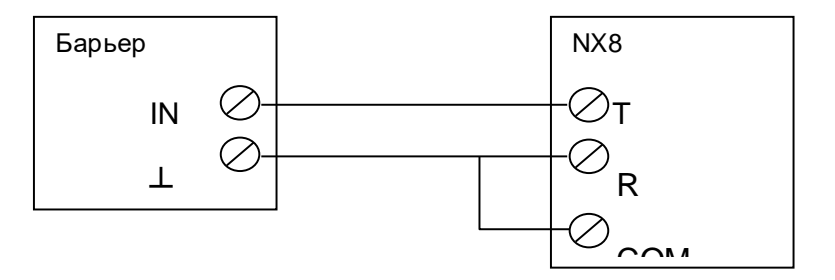

Параметры, рекомендуемые для программирования в «Барьер – Combi».

Выдать признак подключения станции мониторинга (без набора номера)

Выдать ответ телефонной станции (425 Гц) и ожидать набора номера

 Т400
 Без набора номера:
 задержка перед передачей признака подключения станции мониторинга

 С набором номера:
 длительность передачи сигнала "телефонной станции" (425 Гц) при подключении прибора

 (100...4000 мс)
 С

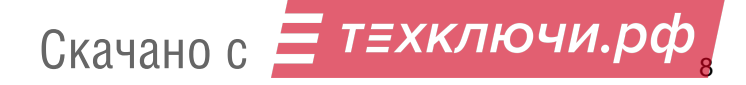

Вход в режим программирования: \*-8-9-7-1-3. Далее 0-# для входа в программирование NX8. В «NX8» с заводскими установками следует установить:

- 1-й телефонный номер равный 1 (одна цифра). Ячейка 0 (20 сегментов). После входа в режим программирования набираете «0#», попадаете в 1-й сегмент 0-й ячейки. Набираете «1\*» (это и есть 1-я цифра номера) затем набрать «14\*» (это признак окончания номера).
- Номер объекта в диапазоне 0001...9999. Ячейка 1 (6 сегментов). Набираете «1#», попадаете в 1-й сегмент 1-й ячейки. При наборе номера следует набирать все 4 цифры (в т.ч. и незначащие 0). Например, номер 15 следует набирать так: «0\*», «0\*», «1\*», «5\*», «10\*» (10 это признак окончания номера).
- Формат передачи данных по 1-му телефонному номеру. Ячейка 2 (1 сегмент). Набираете «2#», попадаете в 1-й сегмент 2-й ячейки. Для версии NX8 v02 от 2005г набираете «1\*», для NX8 v01 от 1998г набираете «13\*», (это формат «Ademco Contact ID»).

**Примечание.** Все набранные значения показываются на индикаторах зон 1...8 в шестнадцатеричном виде. Если после входа в ячейку просто нажимать на «\*», то производится переход по сегментам ячейки с просмотром содержимого сегментов.

# Прибор «PowerMax».

Схема подключения.

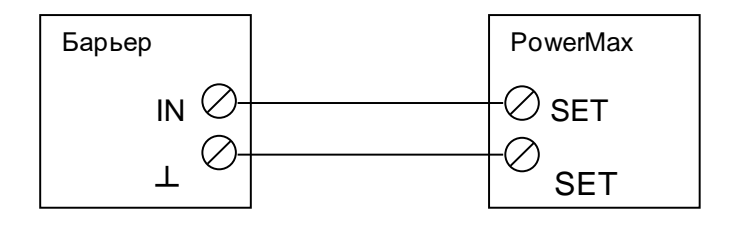

Внимание! Для работы с некоторыми версиями PowerMax необходимо в линию между Combi «IN» и PowerMax «SET» установить сопротивление от 2к2 до 3к3.

Параметры, рекомендуемые для программирования в «Барьер – Combi».

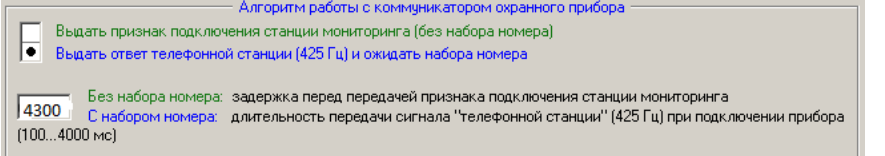

Длительность передачи сигнала телефонной станции: 4300

## В PowerMax в разделе «Опции Коммуникатора» установить:

| Метод набора            | импульсный         |  |
|-------------------------|--------------------|--|
| Тест линии              | отключено          |  |
| Телефонный номер        | 1                  |  |
| Идентификационный номер | ХХХХ номер объекта |  |
| Протокол                | Contact ID         |  |
| Имп/сек                 | 33                 |  |
| Отчеты                  | Bce-Bce            |  |
| Набор на ПЦН            | 2 попытки          |  |

Скачано с Етехключи.рф

# Прибор «Infinite Prime».

Схема подключения.

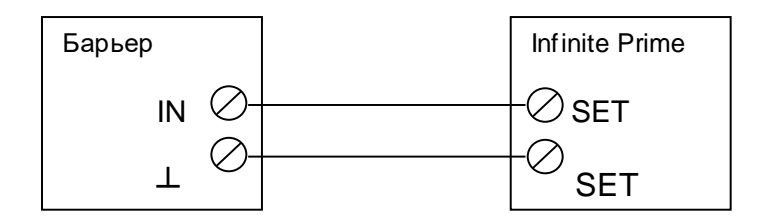

#### Параметры, рекомендуемые для программирования в «Барьер – Combi».

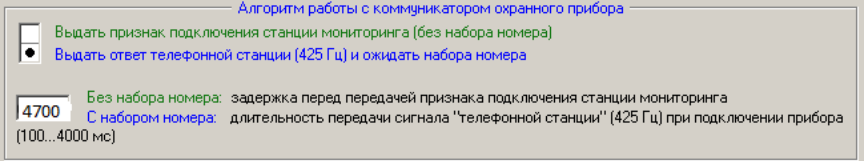

Длительность передачи сигнала телефонной станции: 4700

# В Главном меню выбрать раздел «Программа», далее «Связь»

| Направления      | ЦС1        |
|------------------|------------|
| Телефонный номер | 1          |
| Номер объекта    | 00XXXX     |
| Протокол         | Contact ID |
| Тип связи        | PSTN       |
| Кол-во дозвонов  | 1          |
| ДАС              | Выключено  |

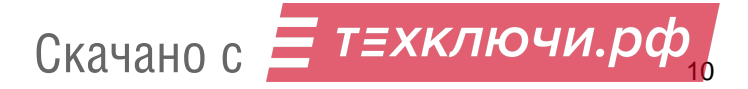

# Прибор «Hunter Pro».

Схема подключения.

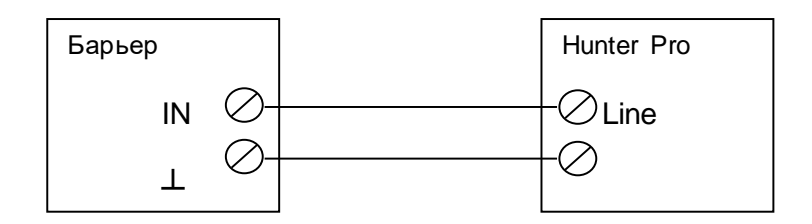

## Параметры, рекомендуемые для программирования в «Барьер – Combi».

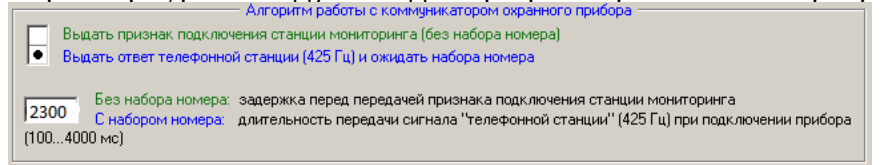

Длительность передачи сигнала телефонной станции: 2300

# В меню техника выбрать раздел «Параметры связи» далее «Параметры ЦС1»

| Формат ЦС1                | 2 230 T=2300                   |  |  |  |
|---------------------------|--------------------------------|--|--|--|
| Номер объекта             | XXXX                           |  |  |  |
| Тел. Номера ЦС            | 1                              |  |  |  |
| Опции связи               | Тел линия +; тональный набор + |  |  |  |
| Кол-во звонков            | 1                              |  |  |  |
| Время ответа АТС          | 20                             |  |  |  |
| Задержка подтверждения ЦС | 0                              |  |  |  |
| Кол-во посылок            | 1                              |  |  |  |
| Приоритет                 | Πο ΑΤC                         |  |  |  |

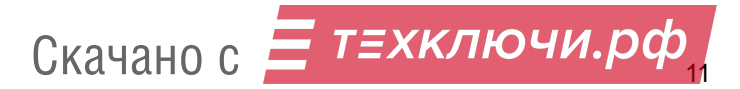

# Прибор «С2000-ИТ» (версия от 2.03).

Схема подключения.

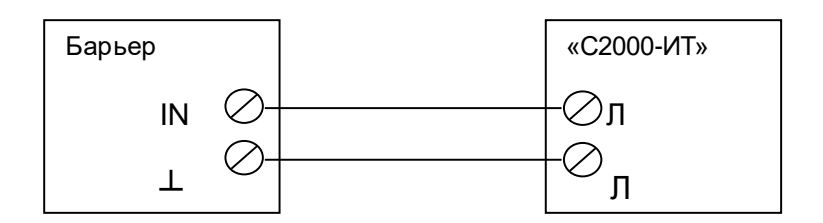

#### Параметры, рекомендуемые для программирования в «Барьер – Combi».

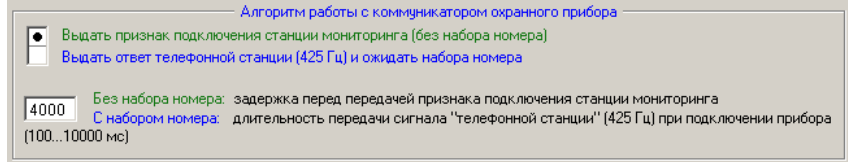

Установите перемычку «IN» для включения усиления выходных сигналов (местоположение перемычки см. на фото в описании прибора).

#### В «С2000-ИТ» следует установить:

| 🐺 UPROG Адрес: 97 С2000-ИТ (версия 2.03)               |          |
|--------------------------------------------------------|----------|
| Файл Прибор Справка                                    |          |
|                                                        |          |
|                                                        |          |
| Импульсный\тональный набор                             | включено |
| Проверка наличия вызывного тона                        |          |
| Импульсный\тональный набор                             | +        |
| Ждать сигнал перед воспроизведением речи               |          |
| Период проверки тона (в мин.)                          | 0        |
| Время контроля линейного напряжения (*10c)             | 0        |
| Количество попыток связи                               | 3        |
| Количество повторов речевого сообщения                 | 0        |
| Режим входа общей тревоги                              | 1        |
| Время проверки связи с центральным контроллером (сек.) |          |
| Период вередани исходянето теста (v10 мин)             | 1        |
| период передани исходящего теста (хто мин)             | _ ·      |

#### II.

1

На вкладке «Речевой идентификатор и серийный номер» установить параметр «Серийный номер». С данным номером будут передаваться сообщения на ПЦН.

#### Примечание.

- 1. С2000-ИТ имеет перемычку Master/Slave. При программировании С2000-ИТ (через С2000-ИП) перемычка должна быть в положении Slave. При работе в связке с клавиатурой С2000, тоже Slave. При работе без клавиатуры С2000 в положении Master.
- 2. После программирования С2000-ИТ как минимум должны передаваться собственные сообщения «Барьер-Combi» и исходящий тест с С2000-ИТ (1 раз в 10 мин). Чтобы передавались сообщения, например, с подключенного пульта С2000, надо запрограммировать С2000. На сайте bolid.ru, есть в разделе «Поддержка / Часто задаваемые вопросы», ответ на вопрос по С2000-ИТ «Проведено конфигурирование, а информатор отказывается передавать извещения по указанным телефонам. Почему?».

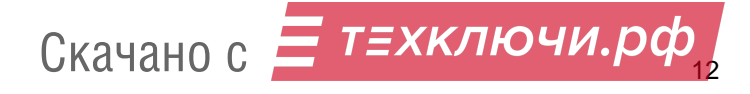

# Подключение системы «Болид» через «С2000-ПП».

Схема подключения.

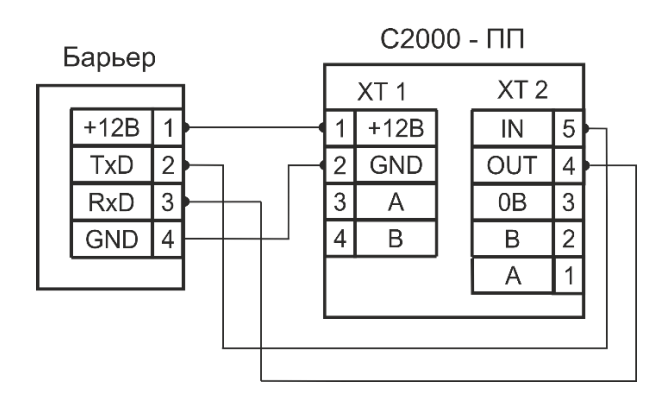

Модем работает в соответствии с документом «ПРЕОБРАЗОВАТЕЛЬ ПРОТОКОЛА «С2000-ПП» Руководство по эксплуатации см. на сайте производителя - bolid.ru.

При программировании **модема**, требуется установить номер объекта – номер с которым прибор будет виден на ПЦН.

При программировании **«С2000-ПП»**, требуется выбрать тип интерфейса «Contact-ID RS232 TTL» (использовать ПО «Uprog», скачать с сайта производителя «C2000-ПП»).

Внимание! Для трансляции сообщений CID из пульта «C2000-M» все джамперы в «C2000-ПП» должны быть сняты. Версия «C2000-M» не ниже 2.07.

I. В программе «UniProgBarier-4» необходимо задать параметры:

| Serial 💌 Алг                                                                   | оритм работы индикатора | Data                                |  |  |
|--------------------------------------------------------------------------------|-------------------------|-------------------------------------|--|--|
| «С2000-ПП» (С                                                                  | Contact-ID RS232 TTL)   | ▼ Тип протокола на разъеме «SERIAL» |  |  |
| Охранная периодика<br>• Тестовая периодика (используется для приборов PARADOX) |                         |                                     |  |  |
| 5555 Номер объекта для приборов PARADOX и C2000-ПП                             |                         |                                     |  |  |
| 🔽 Передавать тестовую периодику (используется для С2000-ПП)                    |                         |                                     |  |  |

Модем, при работе в данном режиме формирует только 3 сообщения самостоятельно.

- При отключении «С2000-ПП» от модема, на время более 30 сек, будет передано извещение код E330 «Неисправность системной периферии» (данное сообщение будет повторяться каждый 1 час). При восстановлении «С2000-ПП», будет передано извещение код R330 «Восстановление системной периферии».
- 2. Сообщение «Сброс ЦПУ» передается при включении питания и сбросе модема (протокол «Барьер»). Данное сообщение можно отключить.
- 3. Сообщение «Периодический тест» код E602. Передается 1 раз в час. Данное сообщение можно отключить.

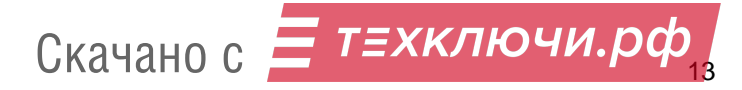

# II. В конфигурировании пульта необходимо создать разделы, добавить к ним шлейфы и задать номер зоны для Contact ID.

| Настройка пульта C2000                                   |                        | – 🗆 X                  |
|----------------------------------------------------------|------------------------|------------------------|
| Файл Правка <u>С</u> 2000 Настройка Язык Сервис Страницы | Справка                |                        |
|                                                          |                        | BOLD                   |
| 🏶 📼   🗗 🗗   🎲   🔒 🧟 🗥   🖂 👖 🖇 🌾                          |                        |                        |
| Разделы (шлейфы) 🖹 🕍 🐰                                   | Инспектор (Шлейф)      |                        |
| Разделы                                                  | Свойство               | Значение               |
| Ваздел: 1                                                | Адрес прибора          | 10                     |
| — — — — Прибор: 10 Шлейф: 1 Раздел: 1                    | Номер шлейфа           | 5                      |
|                                                          | Тип шлейфа             | по умолчанию           |
|                                                          | Зона Contact ID        | 5                      |
|                                                          | Номер раздела          | 5                      |
| Раздел: 5                                                | Описание               |                        |
| 💾 🚹 Прибор: 10 Шлейф: 5 Раздел: 5                        |                        |                        |
| Hasten: 6                                                |                        |                        |
|                                                          |                        |                        |
| Приборы (шлейфы) 🤹 🖳 🗸 🗡                                 |                        |                        |
| Приборы (шлейфы)                                         |                        |                        |
| 🧠 Состояние пульта                                       |                        |                        |
| Клавиатура пульта                                        |                        |                        |
|                                                          |                        |                        |
|                                                          |                        |                        |
| нал-20м                                                  |                        |                        |
|                                                          |                        |                        |
|                                                          |                        |                        |
|                                                          | 1.07                   | 0%                     |
| 6 августа, пятница 22:45:23 Порт: 5, Орион Адрес: 2 В    | Зерсия: 2.07, Разделы: | 25, Группы разделов: 🔡 |

#### Внимание!

Модем «Барьер – Combi» транслирует максимально 255 зон Contact ID и 99 разделов. В режиме «RS – 202 TD» 63 раздела и 255 зон.

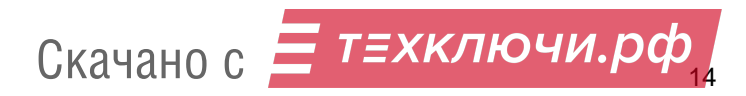

| III. Добавляем в транслятор сообщений устройст           | во «С2000-ПП».         |                       |
|----------------------------------------------------------|------------------------|-----------------------|
| 🧼 Настройка пульта C2000                                 |                        | – 🗆 X                 |
| Файл Правка <u>С</u> 2000 Настройка Язык Сервис Страницы | Справка                |                       |
|                                                          |                        | BOLD                  |
| 🍪 📼   🗗 🗗 🎲   🔒 🧟 🚣   🚾 📕 穿 🌾                            |                        |                       |
| Трансляция событий 🖹 🕍 🐰                                 | Инспекто               | р (события)           |
| Пульт С2000                                              | Свойство               | Значение              |
| 🗄 🍏 Принтер                                              | Адрес (0 - всем)       | 127                   |
|                                                          | Пожары                 | да                    |
| Адрес: 10 Тип: Сигнал-2011                               | Тревоги                | да                    |
| Адрес: 127 Тип: C2000-ПП                                 | Неисправности          | да                    |
| праздел: 1                                               | Взятие/снятие          | да                    |
| Паздел: 2                                                | Вз./сн. шлейфов        | да                    |
|                                                          | Неизвестные            | да                    |
| вадол 1                                                  | Служебные              | да                    |
|                                                          | Технологические        | да                    |
| присоры 💽 🗸 🗡                                            | Доступ                 | да                    |
| Всем приборам                                            | Реле                   | да                    |
| Адрес: 4 Тип: С2000-ИТ                                   |                        |                       |
| Адрес: 99 Тип: Сигнал-20М                                |                        |                       |
| Адрес: 127 Тип: С2000-ПП                                 |                        |                       |
|                                                          |                        |                       |
|                                                          |                        |                       |
|                                                          |                        |                       |
|                                                          | 1.07                   | 0%                    |
| 6 августа, пятница 22:53:01 Порт: 5, Орион Адрес: 2 В    | версия: 2.07, Разделы: | 25, Группы разделов 🔡 |

Перетягиваем «С2000 – ПП» из нижнего поля в верхнее.

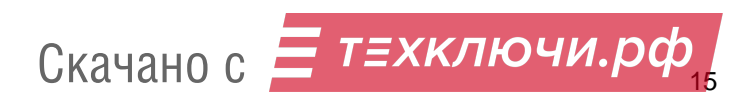

IV. Добавляем к «С2000-ПП» сконфигурированные разделы и разрешаем трансляцию нужных типов сообщений в «Инспекторе событий».

| 🧼 Настройка пульта C2000                                             | — C                 | x u       |
|----------------------------------------------------------------------|---------------------|-----------|
| Файл Правка <u>С</u> 2000 Настройка Язык Сервис Страницы Справка     |                     |           |
|                                                                      | B                   | olo       |
| 🍓 📼   🗗 🗗   🎲   🔒 🙋 🛝   🖂 🛛 🖉 🍕                                      |                     |           |
| Трансляция событий 🖹 尾 🐰 И                                           | нспектор (события)  |           |
|                                                                      |                     |           |
| Своиство                                                             | Значение            |           |
| Адрес (0 - всем                                                      | м) 127              |           |
| Пожары                                                               | да                  |           |
| Тревоги                                                              | да                  |           |
| Адрес: 127 Тип: С2000-ПП Неисправности                               | и да                |           |
| Взятие/снятие                                                        | да                  |           |
| Раздел: 2 Вз /сн. шлейфо                                             | вла                 |           |
| Раздел: 3                                                            |                     |           |
| Раздел: 4                                                            | да                  |           |
| Праздел: 5                                                           | да                  |           |
| Разделы 💽 🗸 🗙                                                        | ие да               |           |
| Доступ                                                               | да                  |           |
| Реле                                                                 | да                  |           |
| Свободные зоны                                                       |                     |           |
| Раздел. 1                                                            |                     |           |
| раздел: 2                                                            |                     |           |
|                                                                      |                     |           |
| Раздел: 5                                                            |                     |           |
| парадел: 6                                                           |                     |           |
| 🗖 🗖 Раздел: 7                                                        |                     |           |
| 🔁 🖬 Раздел: 8 😂 🚔 🛶                                                  |                     |           |
| Раздел: 9 🗸 🚽 🗸                                                      | 2.07 0%             |           |
| 6 августа, пятница 23:08:27 Порт: 5, Орион Адрес: 2 Версия: 2.07, Ра | зделы: 25, Группы р | разделов: |

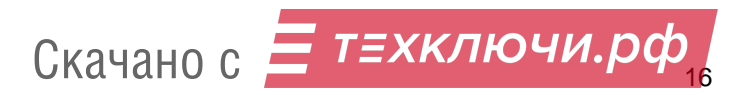

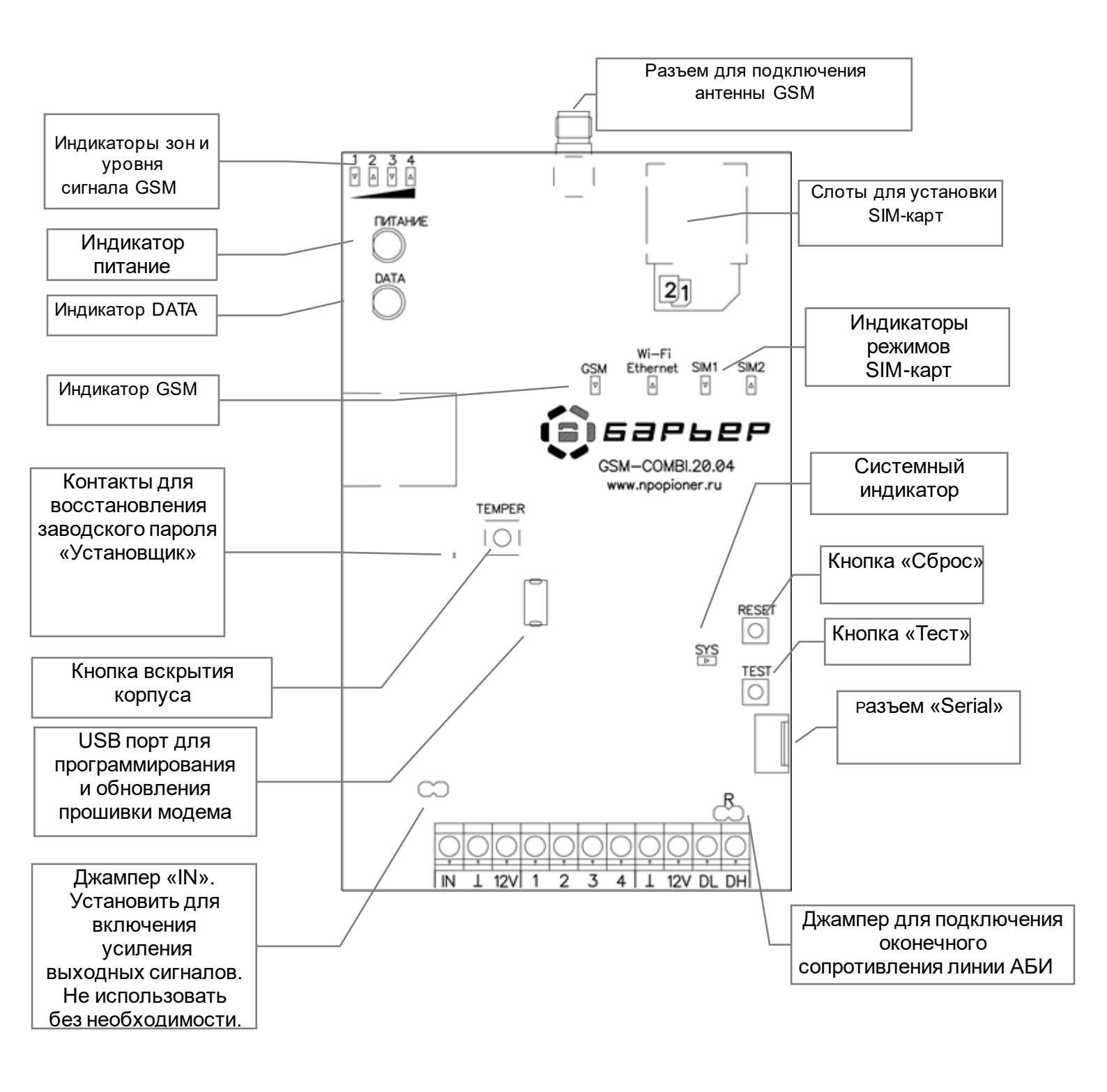

#### Клеммные колодки:

| «⊥»     | - Питание – 12 В (Общий провод);                                                  |
|---------|-----------------------------------------------------------------------------------|
| «12V»   | - Питание + 12 В;                                                                 |
| «DH,DL» | - Дифференциальный канал связи АБИ;                                               |
| «1…4»   | - Клеммы №№14 для подключения контактных датчиков, контактов реле или других вы   |
|         | ходов. По заводской установке, подключать к клемме 14 и к клемме +12 В (оконечный |
|         | резистор 3,9 кОм).                                                                |

«IN» - Выход эмуляции «телефонной линии» предназначенный для подключения коммуникатора охранного прибора. Напряжение на клемме 48 В.

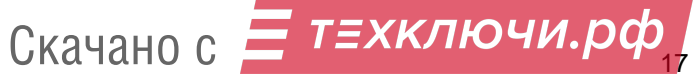